# **Step 3: Assigning Standing Committees to Templates**

# The Chair APR Template has Three Case Review Steps

- 1. Department Supervisor/Chair
  - a. Administrator Schedule Interview
- 2. Faculty Member (1)
- 3. Unit Administrator

#### The Supervisor APR Template has Five Case Review Steps

- 1. Department Supervisor
  - a. Administrators Schedules Interviews
- 2. Faculty Member Review (1)
- 4. Department Chair
- 3. Faculty Member Review (2)
- 5. Unit Administrator

Unit administrators will assign Standing Committees of One to the <u>appropriate supervisors' template</u> for the **Department Supervisor, Department Chair** and **Academic Administrator Case Review Steps**.

- 1) Click **Templates** in the left-hand navigation bar.
- 2) Add the **year** in the **Search** field and the Faculty Annual Performance Review Supervisor and Chair templates that you created will appear.
- 3) Click the **Options** Drop down menu and select **Edit Template**.

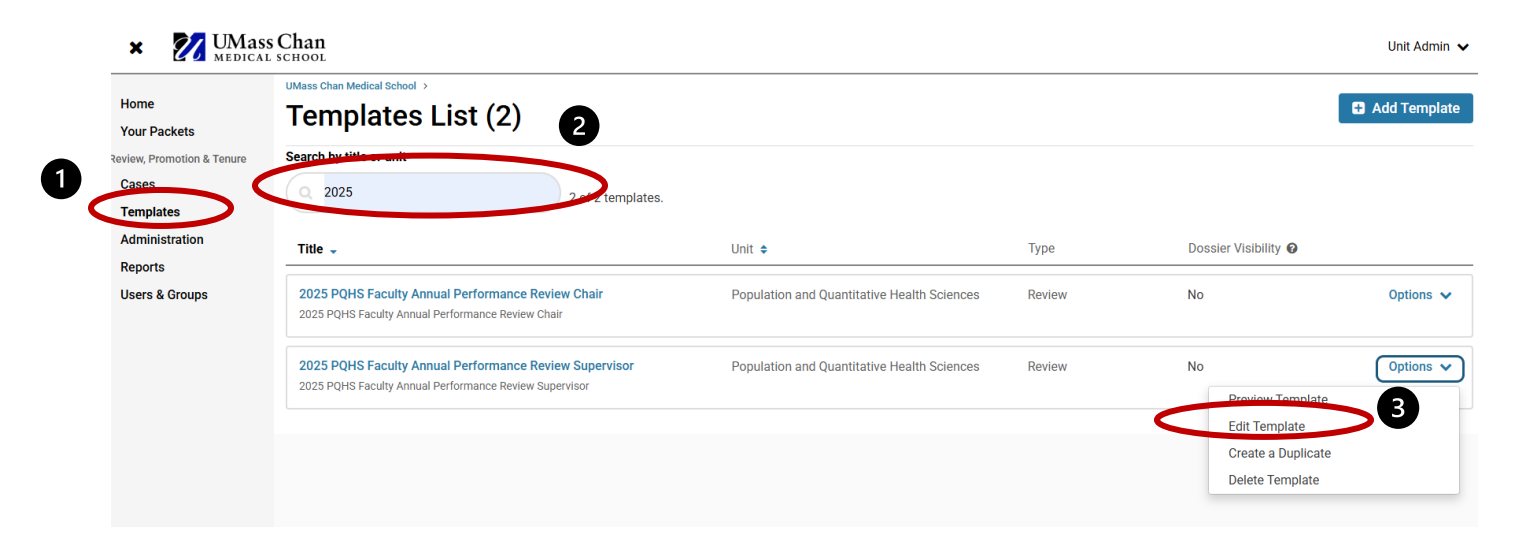

Go to next page.

#### The Template Summary page will appear.

# 4) Click Case Review Steps number 4 in Creating a Template menu on the right-hand side.

UMass Chan Medical School > Templates > 2025 PQHS Faculty Annual Performance Review Supervisor >

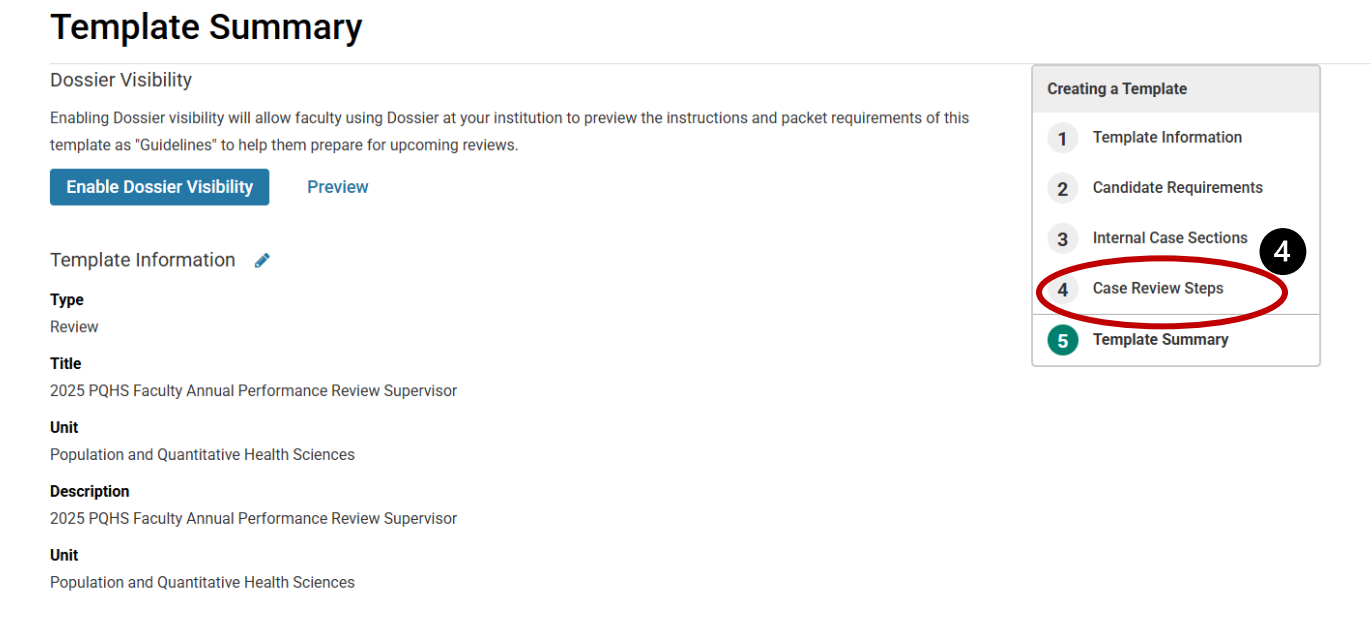

Unit Administrators will need to assign the correct **supervisor, chair** and **unit administrator** to the appropriate template's **Case Review Steps** for each departmental template created.

5) In the Case Review Steps, click the **Edit** button in the **Departmental Supervisor Review** box listed below.

|                              | ng a rempiate                                                                             |
|------------------------------|-------------------------------------------------------------------------------------------|
| Edit Delete 2<br>3<br>4<br>5 | Candidate Requirements<br>Internal Case Sections<br>Case Review Steps<br>Template Summary |
| Edit   Delete                |                                                                                           |
| Edit   Delete                |                                                                                           |
|                              | Edit   Delete                                                                             |

6) The **Edit Details** page will appear. Click the **Replace Committee** button.

| ep Details (Step 1 of 5)                                                                              |                                                                                                    |
|----------------------------------------------------------------------------------------------------|----------------------------------------------------------------------------------------------------|
| tep Name<br>lepartment Supervisor Review<br>lue Date<br>Edit Step Details                             | Academic Level Academic levels manage which administrators and case managers have access at this step. Medical School School Department MANAGE ACADEMIC LEVELS |
| ≥viewers<br>✓ Department Supervisor                                                                   | Add Committee  Options                                                                                                    |
| Ad Hoc Committee (0) Anage Members Instructions Required Documents Required Forms Settings No Members | Replace Committee                                                                                                    |

7) A pop-up window will appear. Click the **CONTINUE WITH REPLACE** button.

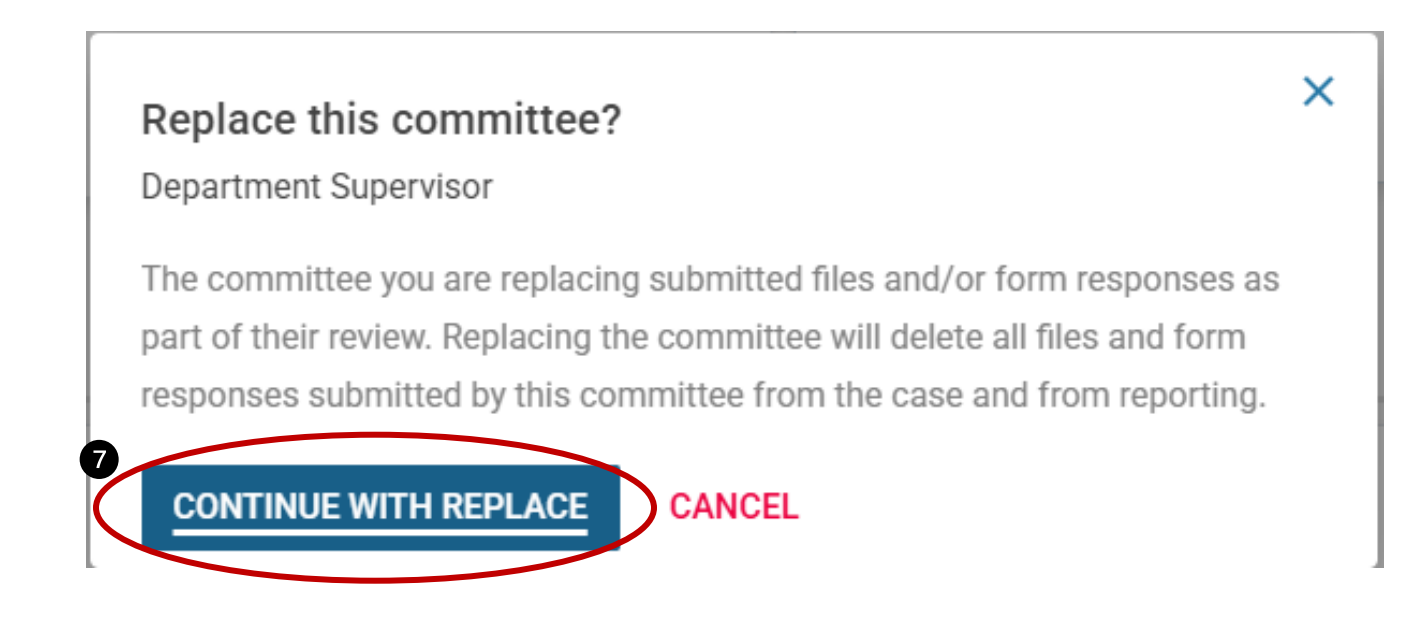

Interfolio Step 3 Job Aid: Faculty Annual Performance Review

8) Another pop-up window will appear. Type your departmental abbreviation into the Select Standing Committee search field. The Standing Committees of One that you created in Step 2 will appear in the drop-down menu. Click on the appropriate Standing Committee of One to add that committee to the Case Review Step.

|           | Replace Committee ×                                                                                              |  |  |  |  |  |
|-----------|----------------------------------------------------------------------------------------------------|--|--|--|--|--|
|           | Department Supervisor                                                                                            |  |  |  |  |  |
|           | Who is reviewing the case at this step? *                                                                        |  |  |  |  |  |
|           | (e) a Standing Committee (created at the unit level in Users & Groups and can be reused for cases in that unit.) |  |  |  |  |  |
|           | ) an Ad Hoc Committee (created on a per case basis; an admin will need to add members to this committee.)        |  |  |  |  |  |
|           | $\bigcirc$ an Individual User (can review the case, but will not be able to collaborate with others.)            |  |  |  |  |  |
|           | Select Standing Committee *                                                                                      |  |  |  |  |  |
| $\langle$ | R PQHS                                                                                                    |  |  |  |  |  |
|           | PQHS Chair                                                                                                    |  |  |  |  |  |
| ÷         | PQHS Supervisor 8                                                                                                |  |  |  |  |  |
|           | PQHS Supervisor Smith                                                                                            |  |  |  |  |  |
| Cl        | ck the <b>REPLACE COMMITTEE</b> button.                                                                          |  |  |  |  |  |
|           | Replace Committee                                                                                                |  |  |  |  |  |

PQHS Supervisor Smith

9)

#### Who is reviewing the case at this step? \*

() a Standing Committee (created at the unit level in Users & Groups and can be reused for cases in that unit.)

×

- 🔘 an Ad Hoc Committee (created on a per case basis; an admin will need to add members to this committee.)
- O an Individual User (can review the case, but will not be able to collaborate with others.)

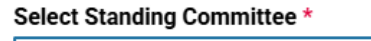

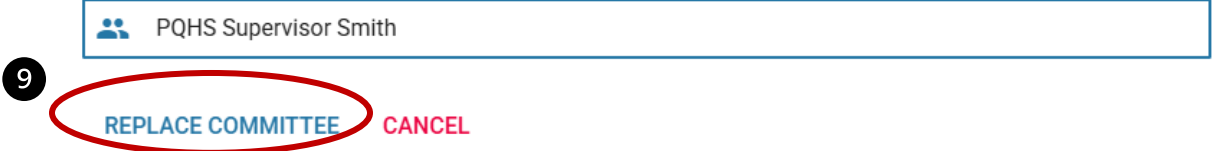

#### 10) Click Return to Case Review Steps button.

| ✓ PQHS Sup<br>Standing Co | pervisor Smith<br>mmittee (1) |                               | Option |
|---------------------------|-------------------------------|-------------------------------|--------|
| Manage Members            | Instructions Required Docu    | ments Required Forms Settings |        |
| 🖀 1 Member                |                               |                               |        |
| ST Supervisor_            | Case Manager Test             | *                             |        |
| supervisor_un             | ass@interfolio.com            |                               |        |

Interfolio Step 3 Job Aid: Faculty Annual Performance Review

Unit administrators will need to go back to Step 1 to assign Standing Committees of One to the appropriate Case Review Steps.

#### Note: Supervisor Template

Unit administrators will assign Standing Committees of One to the **Department Supervisor Review**, **Department Chair Review** and **Academic Administrator Case Review Steps** when using the **Supervisor template**.

| Add Step     Additional Options                                                 | Creating a Template                    |
|---------------------------------------------------------------------------------|----------------------------------------|
|                                                                                 | 1 Template Information                 |
| 1 Department Supervisor Review                                                  | Edit   Delete 2 Candidate Requirements |
| Academic Level: Medical School School Department                                | 3 Internal Case Sections               |
| 2 Fourthe Marshar Davisor (1)                                                   | 4 Case Review Steps                    |
| 2 Faculty Member Review (1)<br>Academic Level: Medical School School Department | Edit   Delete 5 Template Summary       |
| 3 Department Chair Review                                                       | Edit   Delete                          |
| Academic Level: Medical School School Department                                |                                        |
| 4 Faculty Member Review (2)                                                     | Edit   Delete                          |
| Academic Level: Medical School School Department                                |                                        |
| 5 Academic Administrator                                                        | Edit   Delete                          |
| Academic Level: Medical School School Department                                |                                        |

# Note: Chair Template.

Unit administrators will assign Standing Committees of One to the **Department Supervisor Review**, and **Academic Administrator Case Review Steps** when using the **Chair template**.

| Add Step     Additional Options                                                                                                    | Creating a Template                                                                                   |
|----------------------------------------------------------------------------------------------------|----------------------------------------------------------------------------------------------------|
|                                                                                                    | 1 Template Information                                                                                |
| 1       Department Supervisor Review       Edit       Delete         Academic Level:       Medical School       School       Department       Division         PQHS Chair (1)       Includes Instructions       No Required Documents       1 Required Form                          | <ol> <li>Candidate Requirements</li> <li>Internal Case Sections</li> <li>Case Review Steps</li> </ol> |
|                                                                                                    | 5 Template Summary                                                                                    |
| 2       Faculty Member Review (1)       Edit   Delete         Academic Level:       Medical School       School       Department       Division         ✓       Faculty Member (0) <ul> <li>Includes Instructions</li> <li>No Required Documents</li> <li>1 Required Form</li> </ul> |                                                                                                    |
| 3     Academic Administrator     Edit   Delete       Academic Level:     Medical School     School     Department                                                                                                    |                                                                                                    |
| PQHS Unit Administrator (1)         Includes Instructions         ● No Required Forms                                                                                                    |                                                                                                    |

Interfolio Step 3 Job Aid: Faculty Annual Performance Review

After the Unit Administrator releases and notifies the faculty member that they have an APR review to complete.

The faculty member will complete the APR form and submit their APR packet for review. After the faculty member submits their APR packet, the APR case will automatically go to the first step in the review process.

- Each review step will need to be forwarded to the next step in the review process by either the supervisor, faculty member or Chair.
- Unit administrators will be able to monitor the steps in the process to ensure that faculty members APR cases move to completion.
- A unit administrator can move a case review step forward if the supervisor, faculty member, or chair have completed, signed and submitted their review but forgot to forward the case onto the next step.